### Introduction to Online Learning

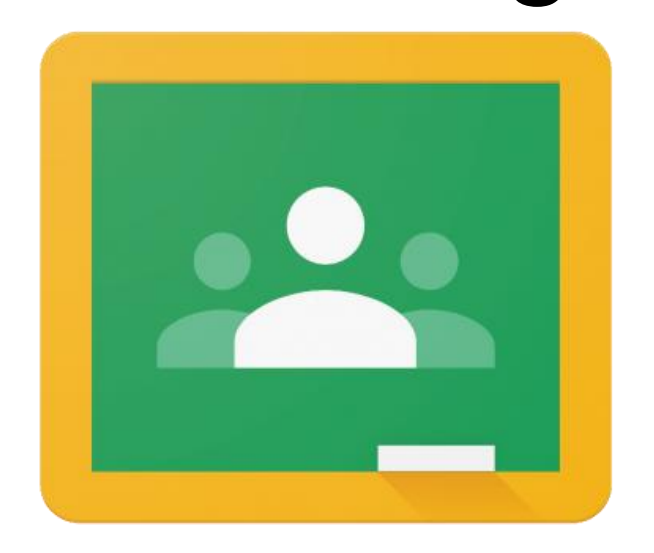

### Google Classroom

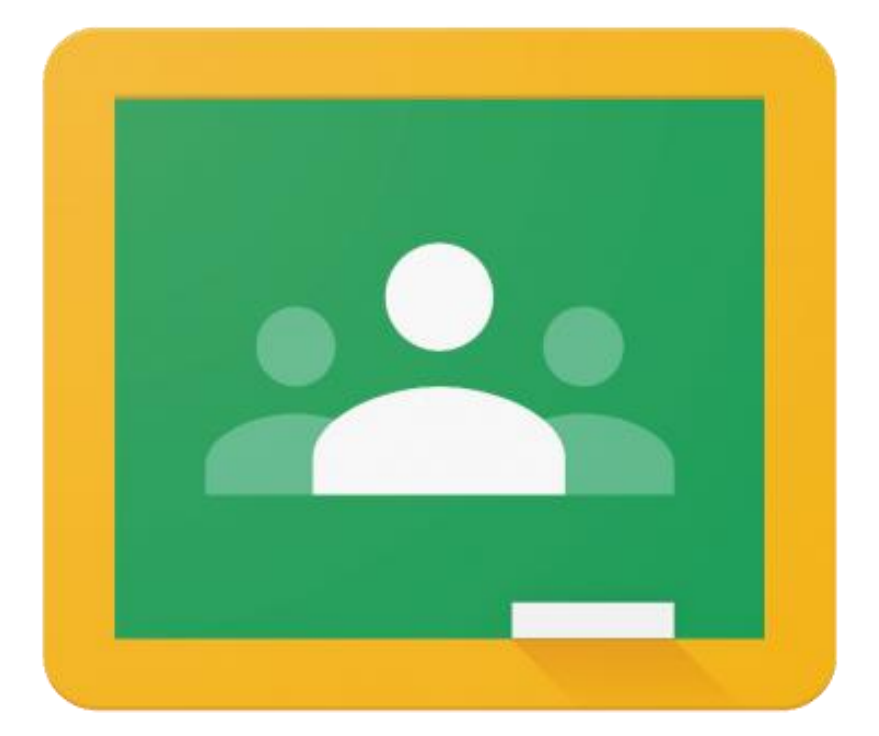

# Google Classroom

### What is Google Classroom?

Google Classroom is an easy to use online tool that allows teachers to send information to students in their classes.

Your son/daughter has a Google Classroom class for most of the subjects on their timetable. By logging in to either the Google Classroom website in a web browser or by using the Google Classroom app on their phone/tablet, they can see all of the "announcements" (messages) and "assignments" (work) that their teachers have sent them.

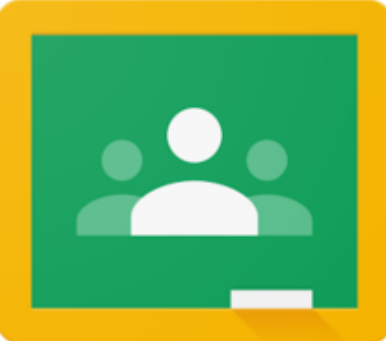

### Signing in

On a Chrome browser

Go to classroom.google.com and select 'Go to Classroom'

Make sure you are not signed in as another personal email address.

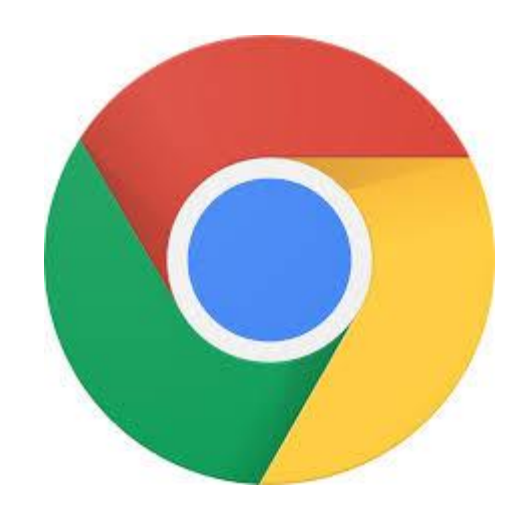

### Setting up for the first time

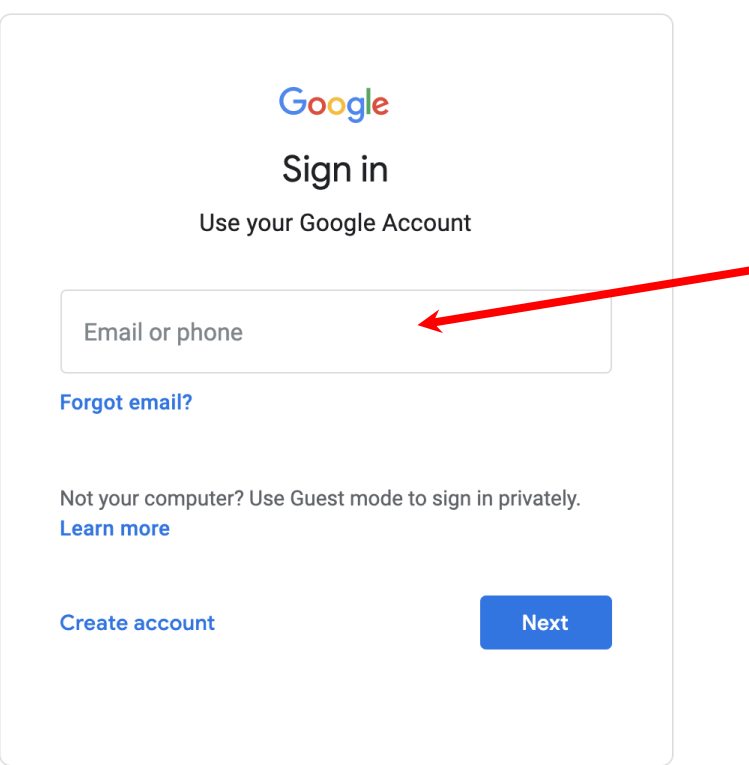

Log in using the details you have been sent for your child.

The email address will be stuck in the front of their reading records.

### The first time you enter classroom

#### Google

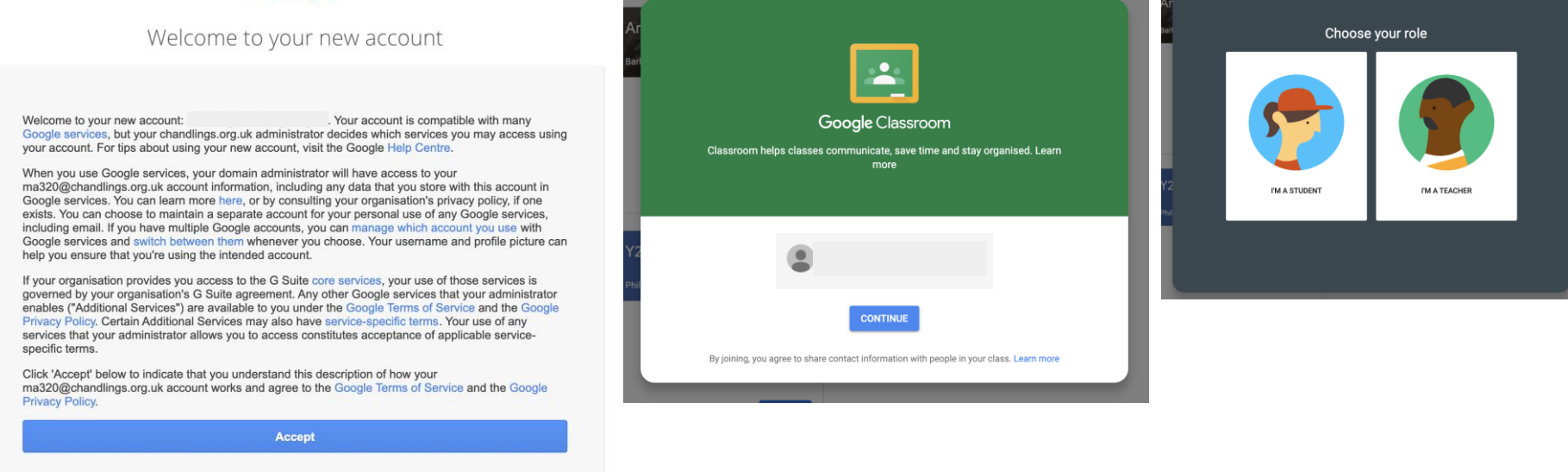

Click through the screens allowing access to the classroom.

On the last screen, select 'I'm a pupil'

## You will then see the classrooms your child has been added to

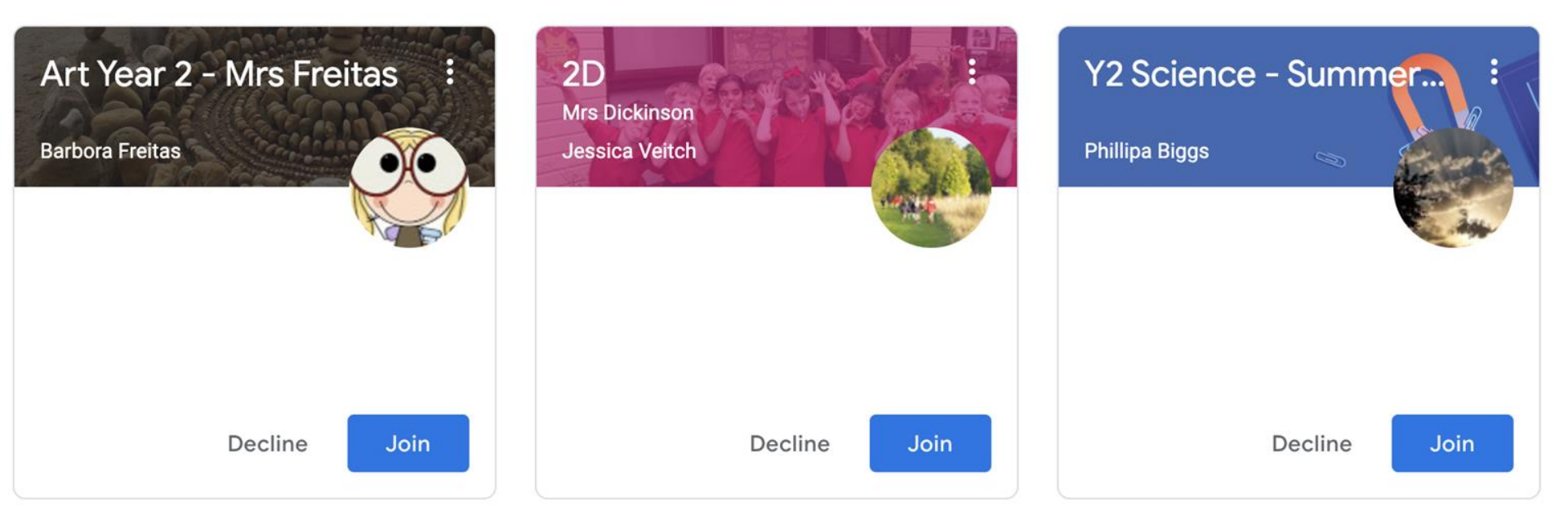

Click 'Join' on the classrooms.

#### In a classroom

When you click on a classroom you will see these three options on the screen.

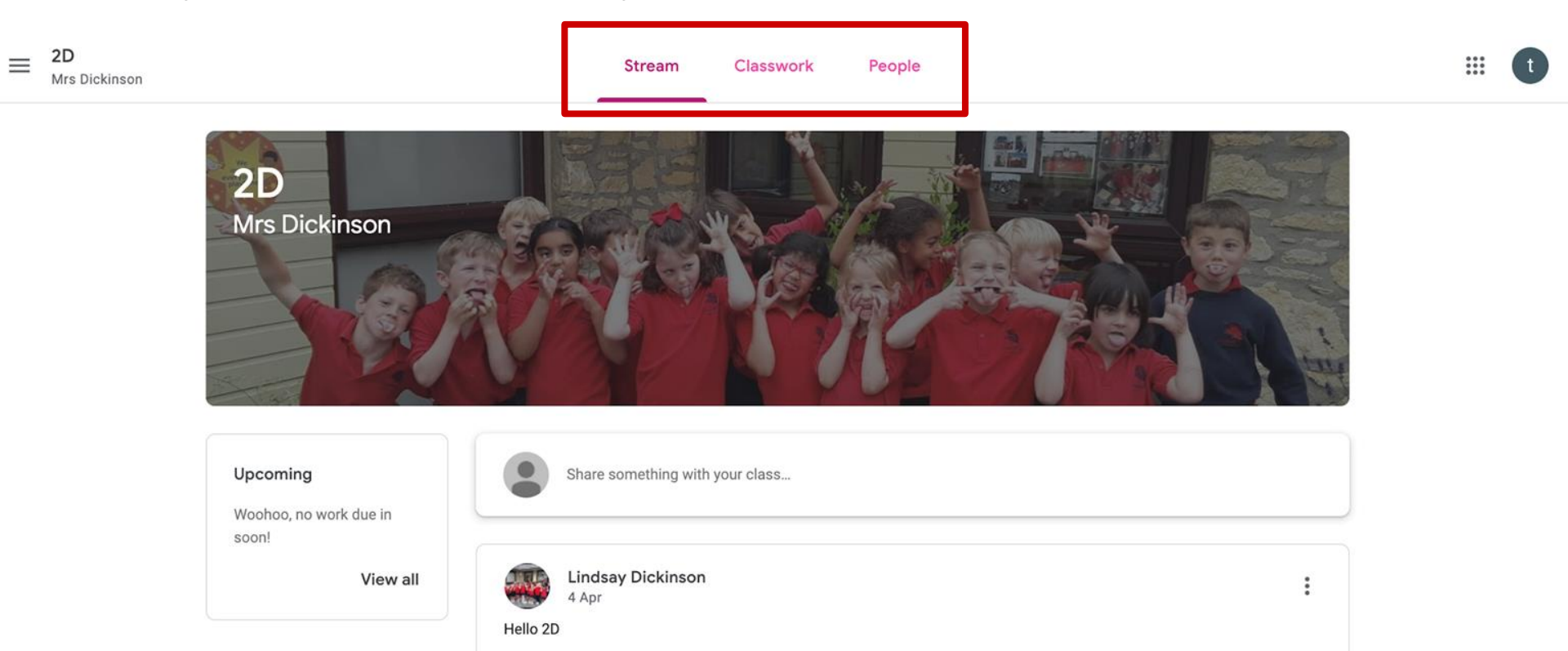

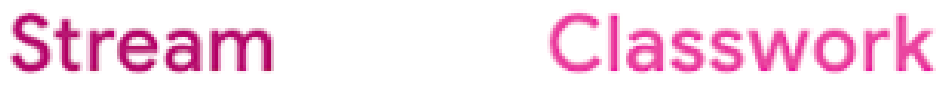

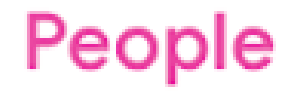

Stream: A newsfeed of messages from the teacher and work.

#### Classwork: Where all the work for your child is listed.

People: Others in the classroom.

### Finding your work under classwork

| ≡ | 2D<br>Mrs Dickinson |                 | Stream | Classwork | People          |               |       |  |
|---|---------------------|-----------------|--------|-----------|-----------------|---------------|-------|--|
|   | l View your work    |                 |        |           | Google Calendar | Class Drive f | older |  |
|   | All topics          | English         |        |           |                 |               | :     |  |
|   | English             | W1L2 Calligrams |        |           |                 | Due 24 Apr    | :     |  |

Here you will see a list of all the work from the teacher for your child.

## Clicking on the task will drop down details. Clicking 'View assignment' gives more details about a task.

All topics

English

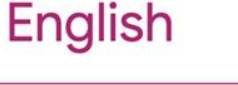

| W1L2 Calligra                                                                                                    | ams                                     | Due 24 Apr |  |  |
|----------------------------------------------------------------------------------------------------|-----------------------------------------|------------|--|--|
| Posted 4 Apr (Edited 7 A                                                                                                    | .pr)                                    | Assigned   |  |  |
| When you have finished your writing tasks, please send me a photo of your work so I can see what you have done.                                                                                                    |                                         |            |  |  |
| <ul> <li>Markan Markan Mar</li></ul> | 2 - English - Week 1 - Le<br>bogle Docs |            |  |  |
| View assignment                                                                                                    |                                         |            |  |  |

•

### View Assignment screen

| Due 24 A                               | Apr<br>L <b>2 Calliorams</b>                                                                                                    | 100 points       | Your work Assigned    |  |
|----------------------------------------|----------------------------------------------------------------------------------------------------|------------------|-----------------------|--|
| Lindsay Dickinson 4 Apr (Edited 7 Apr) |                                                                                                    |                  | + Add or create       |  |
| Open the<br>When you                   | Open the lesson plan and follow the information carefully.<br>When you have finished your writing tasks, please send me a photo of your work so I can see what you have done. |                  | Mark as Done          |  |
|                                        | Y2 - English - Week 1 - Lesso<br>Google Docs                                                                                                    |                  | Private comments      |  |
| Class co                               | omments                                                                                                    |                  | Add private comment > |  |
|                                        | Add class comment                                                                                                    | $\triangleright$ |                       |  |

### **Returning Work**

There are many ways to return work.

Click '+Add or create' and it drops down this menu.

In this instance Mrs Dickinson wanted a picture returning of the work. You could add this as a file or...

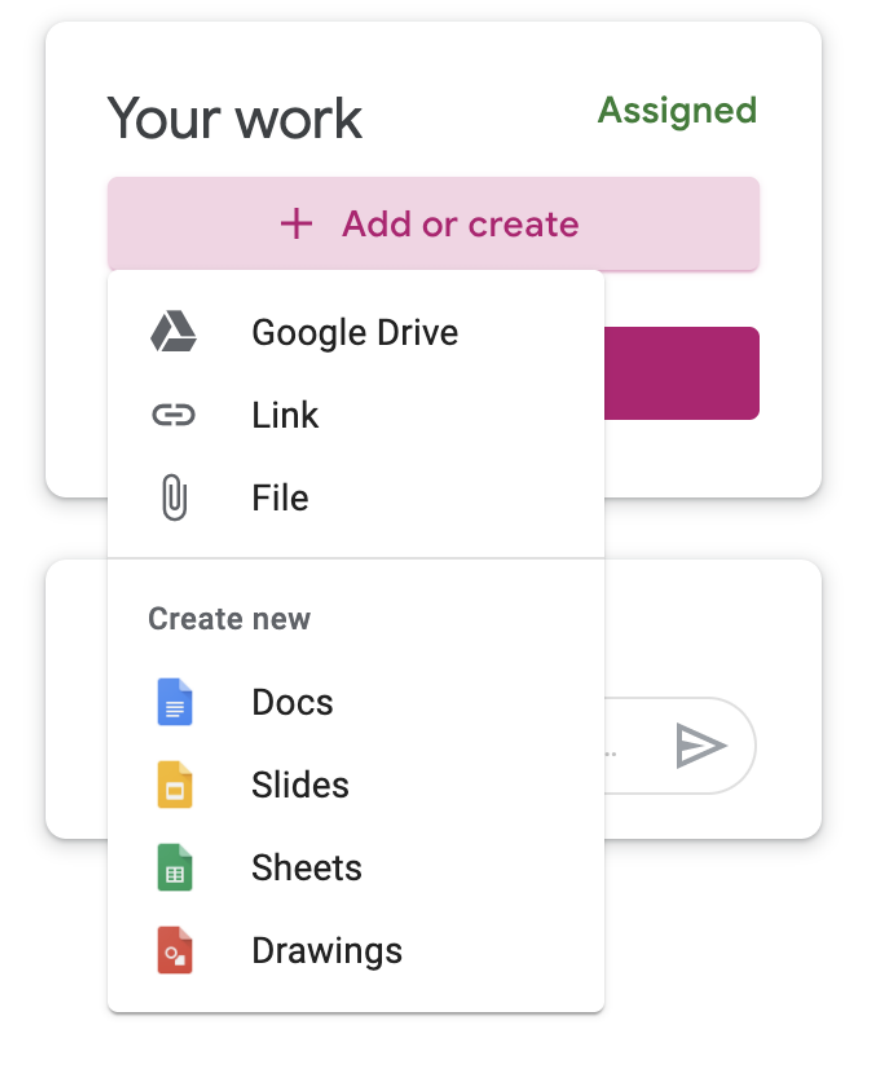

Due 24 Apr W1L2 Calligrams 100 points

Add class comment

Open the lesson plan and follow the information carefully.

When you have finished your writing tasks, please send me a photo of your work so I can see what you have done.

Attachments

Y2 - English - Week 1 - Lesson 2: Calligra...

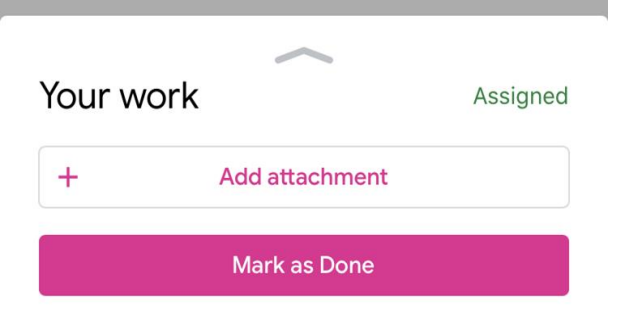

Using your phone to return work

If you have the Classroom app on your phone you can add a photo easily.

| Verment  |                  |  |  |  |
|----------|------------------|--|--|--|
| You      | Your work        |  |  |  |
| +        | + Add attachment |  |  |  |
|          |                  |  |  |  |
|          | Drive            |  |  |  |
| Θ        | Link             |  |  |  |
| <u>+</u> | File             |  |  |  |
|          | Pick photo       |  |  |  |
| Ø        | Use camera       |  |  |  |
| E        | New Docs         |  |  |  |
|          | New Slides       |  |  |  |
| •        | New Sheets       |  |  |  |
| PDF      | New PDF          |  |  |  |

### Parent Guide to Google Classroom

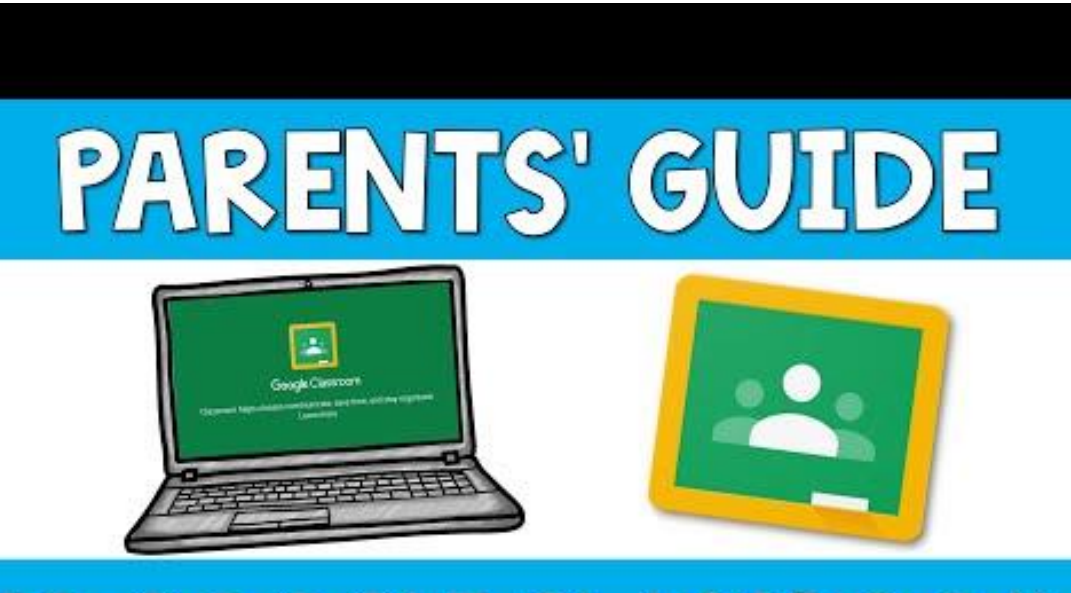

### TO GOOGLE CLASSROOM

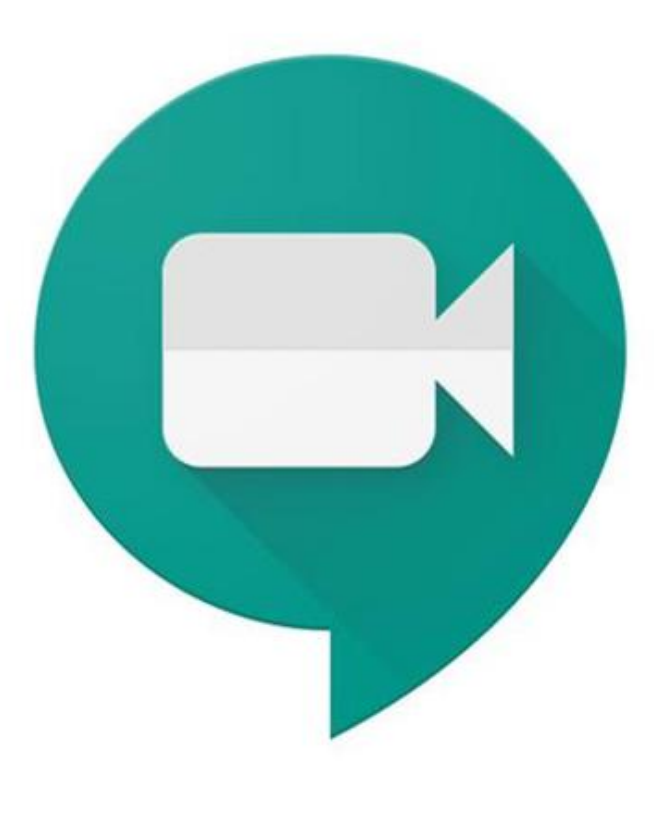

# Meet

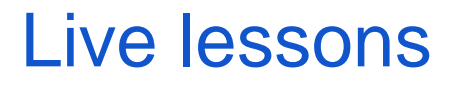

Teachers will be using Google Meet for live lessons with your child. There are varying ways that this may happen.

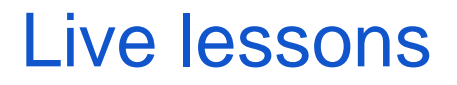

Teachers will make a Meet link that will be visible in the header of your child's classroom.

### **Test Class**

Class code mx6hjky []

Meet link https://meet.google.com/lookup/co5cahbh5o 💌

When it is time for the lesson, children need to click on the meeting link and it will launch automatically.

This way is probably most used.

### Live lessons

On classroom, teachers will put the information about a lesson and include a code

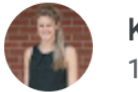

Katie Wells 17:47

Hello all.

Our Form Periods will be every day at 9:00.

You will need to click the link below and type in the code '2VFORM'

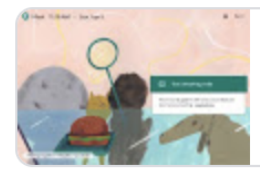

Meet http://meet.google.com?auth...

|                    |        | Use a meeting code          |
|--------------------|--------|-----------------------------|
|                    |        | Nothing scheduled for today |
| Use a meeting code |        | imes tings                  |
| Enter the meeting  | g code |                             |
| 2VFORM             |        |                             |

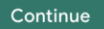

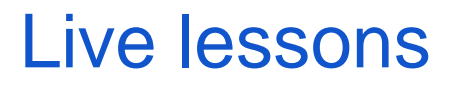

Teachers will make a Meet link that will be visible in the header of your child's classroom.

|          | Share something with your class                   |                  |
|----------|---------------------------------------------------|------------------|
|          |                                                   |                  |
| 4        | Katie Wells<br>13:30                              | •<br>•           |
| Hello al | Ι,                                                |                  |
| Meet m   | e at 11:00 here.                                  |                  |
| From M   | liss Wells                                        |                  |
|          |                                                   |                  |
|          | Class video meeting<br>http://meet.google.com/cga |                  |
|          |                                                   |                  |
|          |                                                   |                  |
|          | Add class comment                                 | $\triangleright$ |

When it is time for the lesson, children need to click on the meeting link

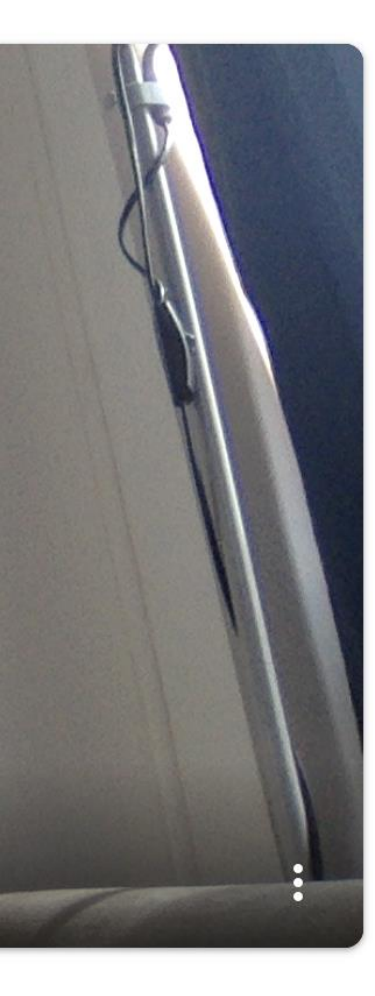

### Ready to join?

Click Join now when they are ready to join

No one else is here

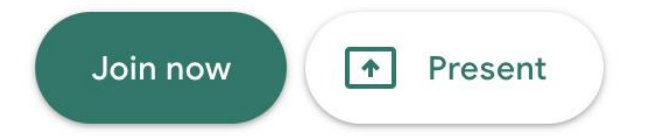

Other options

😫 Join and use a phone for audio

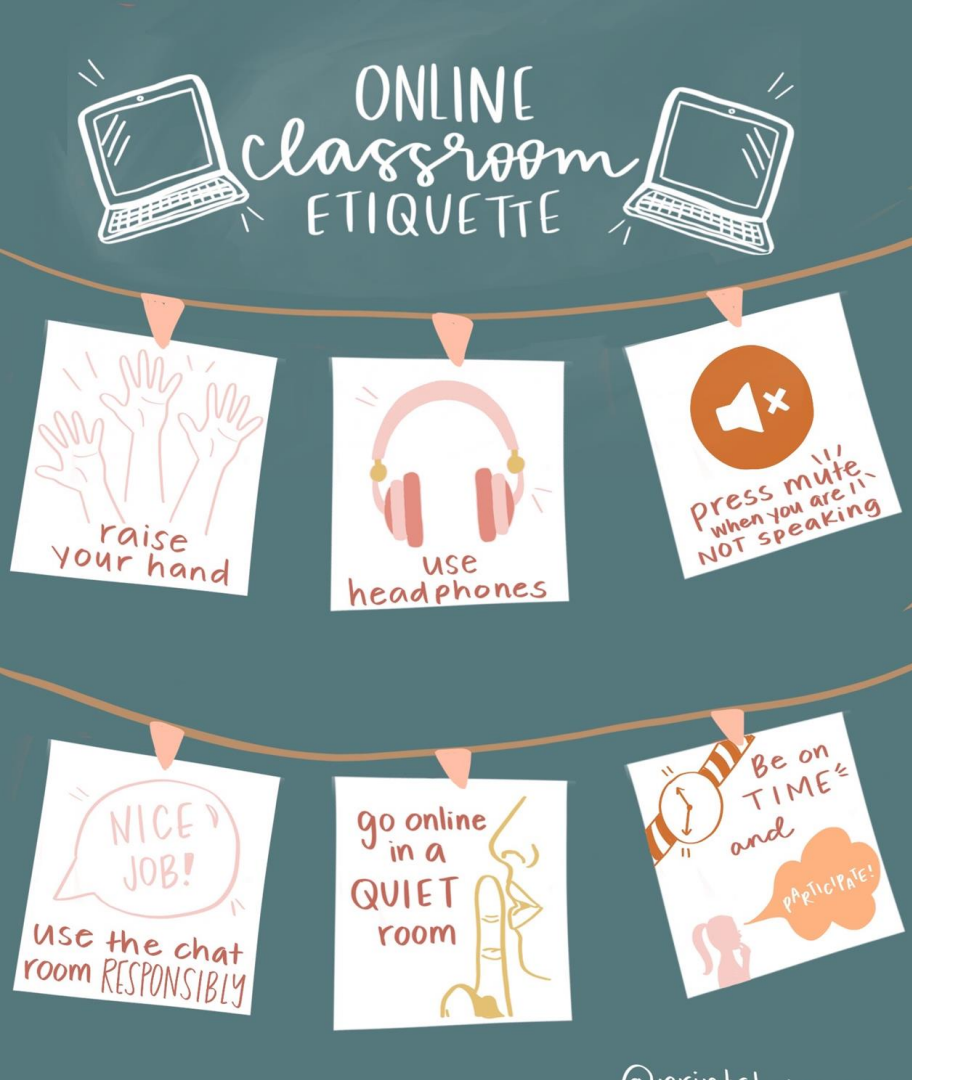

### **Online Etiquette**

There are a few things that we ask for when attending a Google Meet:

- It is best to use a headphone.
- They are sat in a quiet room.
- When they are not talking they mute the microphone.

Some of these may not be suitable for younger children

### Parent Guide to Google Meet

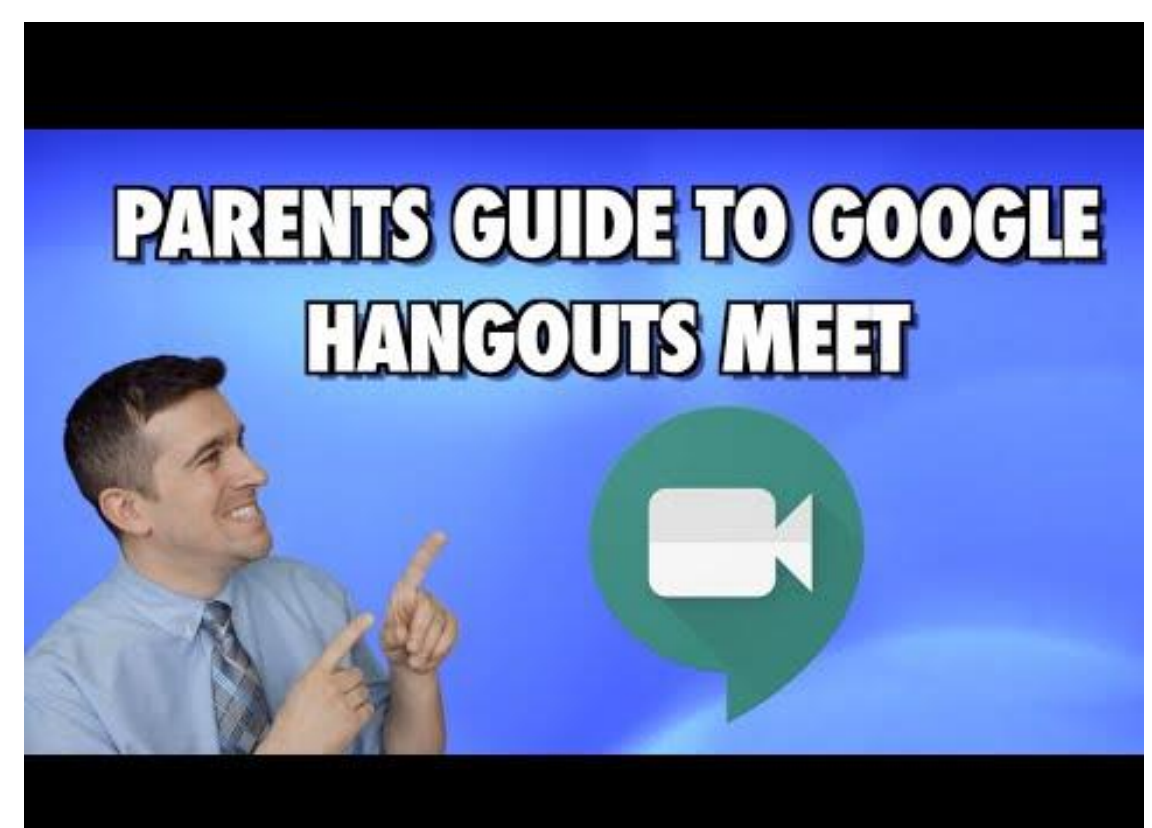

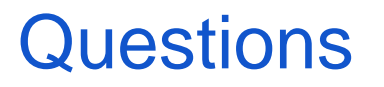

If you have any questions about Google Meet and Classroom, please feel free to add them to this doc and I will answer them.

If your question is more specific to a year group or class or child, please feel free to email your child's form tutor.